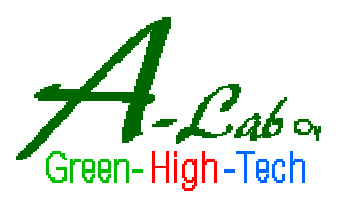

User manual for a-PcLink software v. 1.0

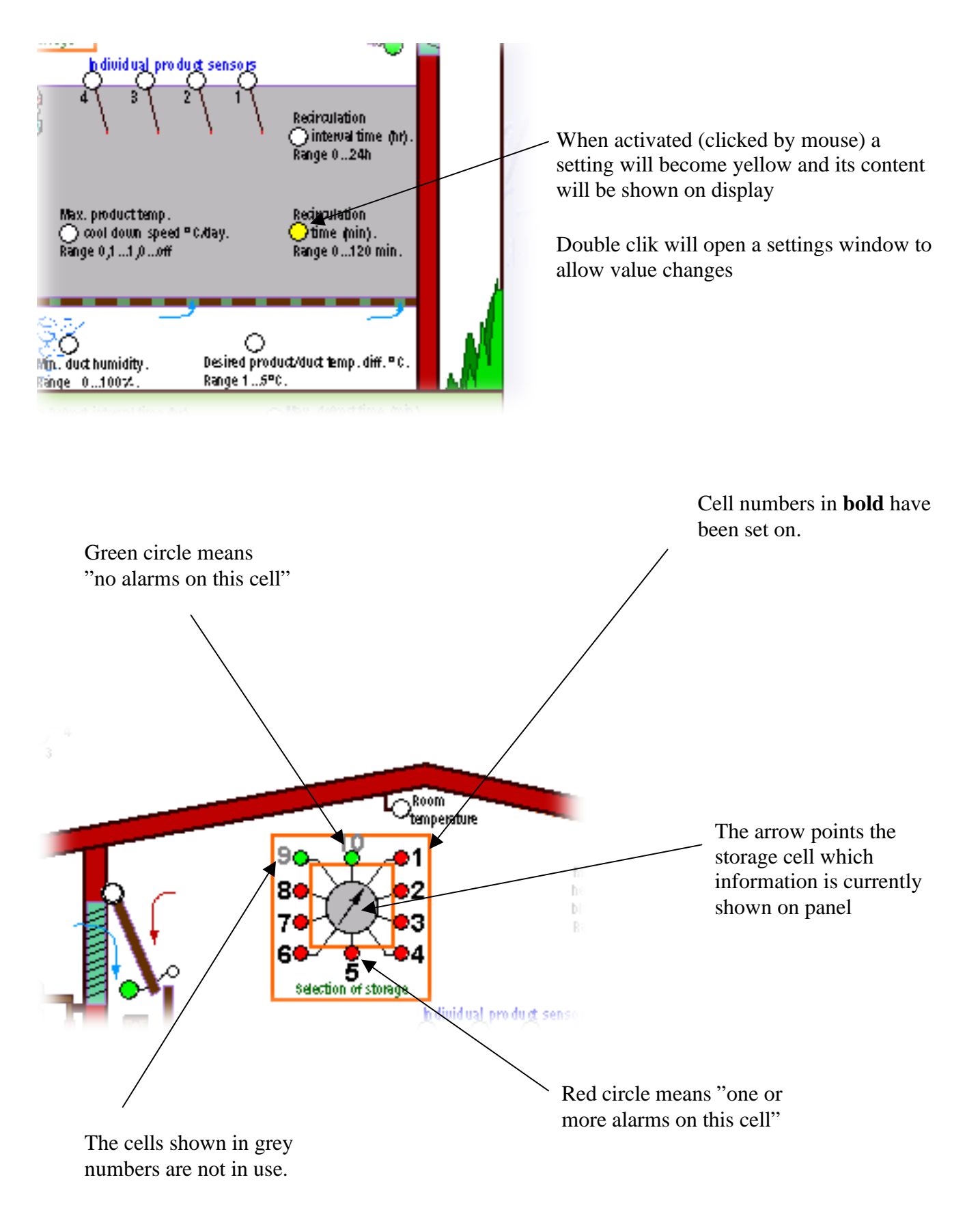

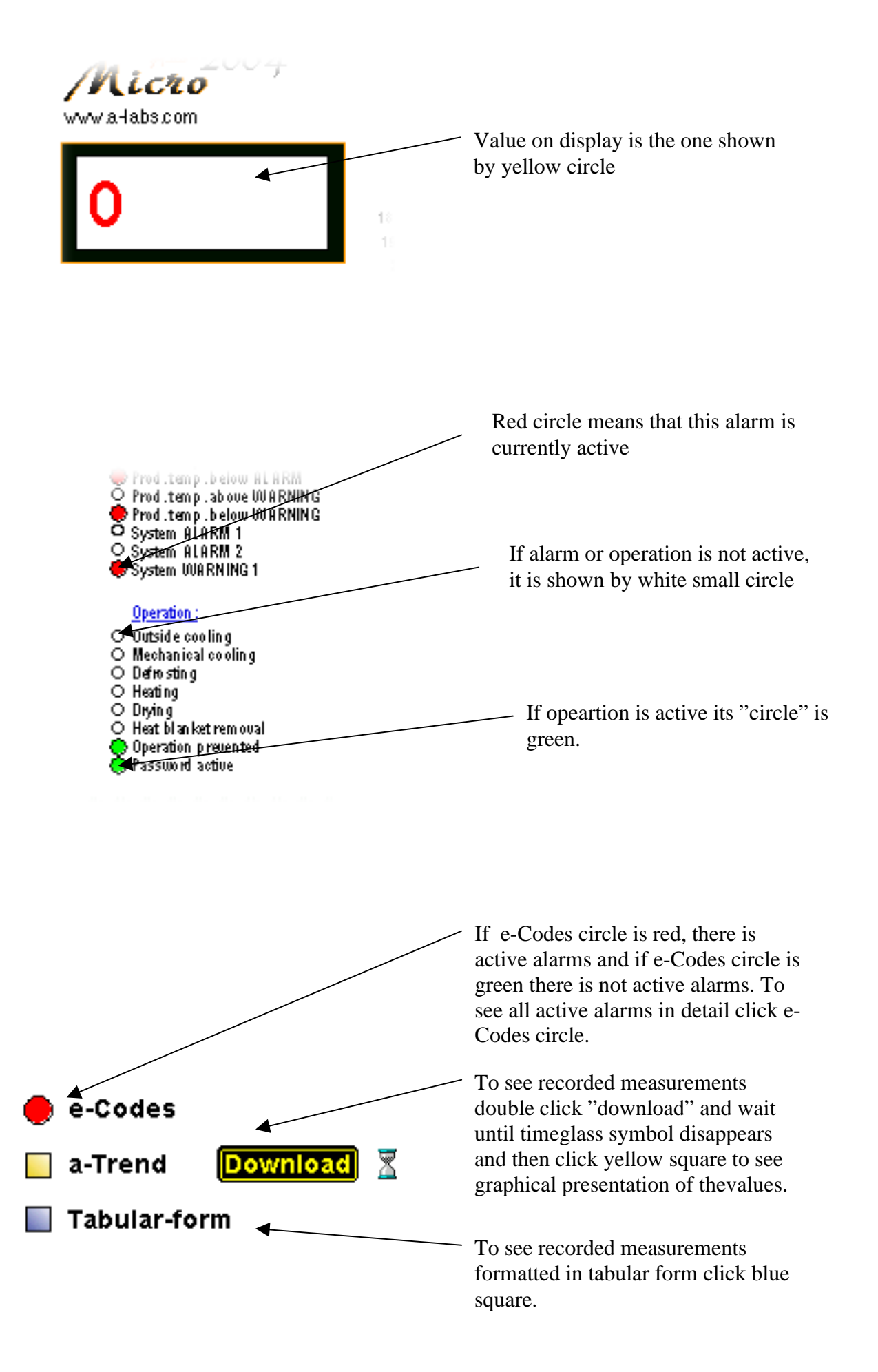